# **ACRP New Account Creation Step-by-Step Instructions**

#### Account creation instructions:

## Go to www.acrpnet.org

Click on "My Account" in the upper right corner of the page.

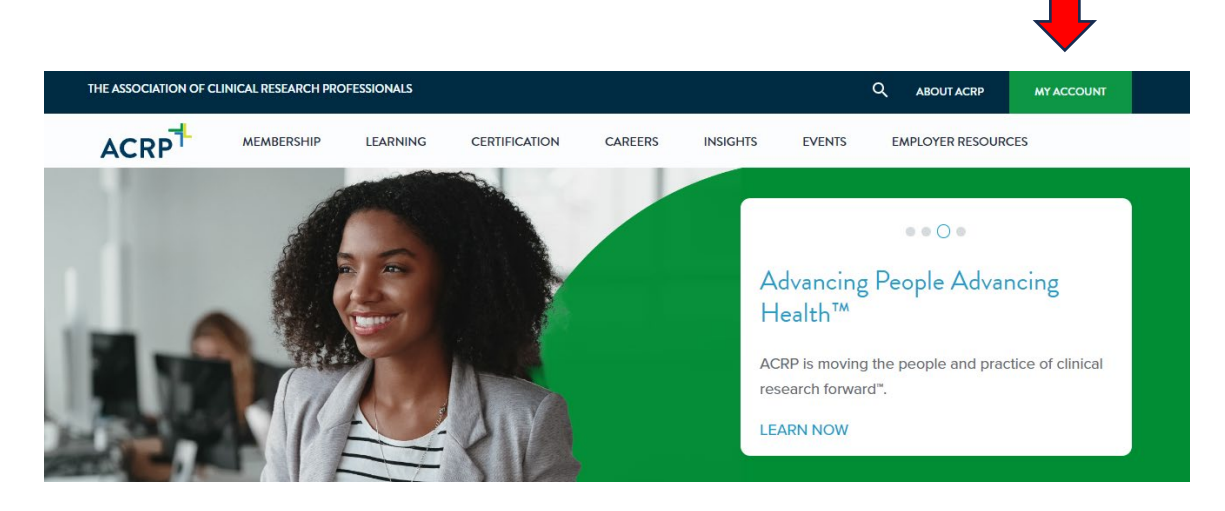

Select "Create an Account"

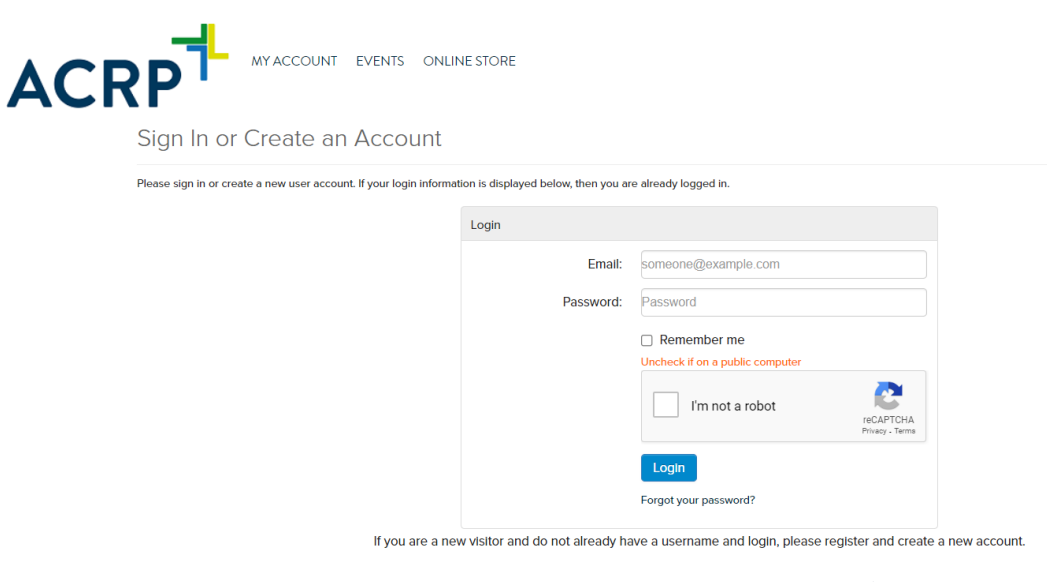

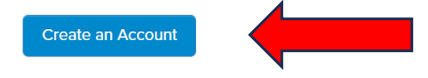

Enter the email address you wish to associate with your ACRP account.

| THE ASSOCIATION OF CL | NICAL RESPACE PROPESSIONALS                                                                                                    | ABOUT ACRP        | MEMBERSHIP | ٢ |
|-----------------------|----------------------------------------------------------------------------------------------------|-------------------|------------|---|
| ACF                   |                                                                                                    |                   |            |   |
|                       | Have an account already?                                                                                                    |                   |            |   |
|                       | Please enter your email address below to see if your record exists in our system. If a match is found and you have forgotten your password, you may re- | equest a new one. |            |   |
|                       | Email:                                                                                                    | -                 |            |   |
|                       | Search                                                                                                    |                   |            |   |

You will see the screen below if your email address is not in system. Check the "I'm not a robot" box then click on "Send Validation Email".

| THE ASSOCIATION OF CLINICAL RESEARCH PROFESSIONALS                                 | ABOUT ACRP |
|------------------------------------------------------------------------------------|------------|
|                                                                                    |            |
| Account Search Result                                                              |            |
| If you think you entered your email address incorrectly, please <b>try again</b> . |            |
| I'm not a robot                                                                    |            |
| Send Validation Email                                                              |            |

You will then see this screen once the validation email has been sent.

| THE ASSOCIATION OF CLIN | IICAL RESEARCH PROFESSIONALS                                               |
|-------------------------|----------------------------------------------------------------------------|
| ACR                     |                                                                            |
|                         | Account Search Result                                                      |
|                         |                                                                            |
|                         | If you think you entered your email address incorrectly, please try again. |
|                         |                                                                            |

Validation Email has been sent to theonasalmon@gmail.com. Please read this email to continue.

Check your email inbox (or spam folder) for the validation email. The subject line will read "ACRP Account Validation: Action Required".

### Click on the "Finish Account Creation" link to continue setting up your account.

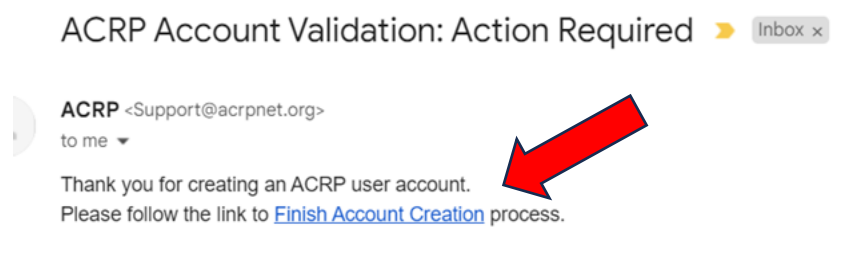

If you have need further assistance, please contact Support@acrpnet.org.

You will then see this page. Click "Register Here" to complete your ACRP Profile.

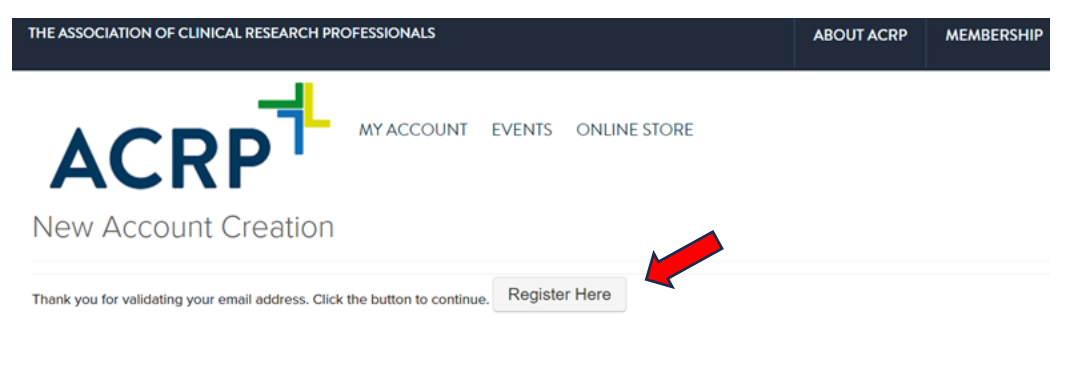

If you think you entered your email address incorrectly, please try again.

Add your personal information. Items with Red are required. Hit Continue.

| THE ASSOCIATION OF CLINICA                                                        | L RESEARCH PROFESSIONALS                                                                                                    | ABOUTACRP                                                               | MEMBERSHIP                                        | NEWS & EVENTS                                        | CONTACT                                | MY ACCOUNT              |
|-----------------------------------------------------------------------------------|----------------------------------------------------------------------------------------------------|-------------------------------------------------------------------------|---------------------------------------------------|------------------------------------------------------|----------------------------------------|-------------------------|
| ACR                                                                               |                                                                                                    |                                                                         |                                                   |                                                      |                                        |                         |
| By creating an ACRP account<br>choices about how to view an<br>Additional Details | and submitting the data below, you are consenting to ACRP using this inform<br>d manage the products and services that you receive from ACRP and comm | nation to support your experience<br>sunicating with you about your men | on our website, includ<br>nbership and or certifi | ling responding to your r<br>ication. View ACRP's We | equests, providin<br>bsite Terms of Se | g you with<br>rvice for |
| Personal Information                                                              | on                                                                                                    |                                                                         |                                                   |                                                      |                                        |                         |
| Prefix:                                                                           | Please select ~                                                                                                    |                                                                         |                                                   |                                                      |                                        |                         |
| First name:                                                                       | Required                                                                                                    |                                                                         |                                                   |                                                      |                                        |                         |
| Middle name:                                                                      |                                                                                                    |                                                                         |                                                   |                                                      |                                        |                         |
| Last name:                                                                        |                                                                                                    |                                                                         |                                                   |                                                      |                                        |                         |
| 5-10-1                                                                            | Required                                                                                                    |                                                                         |                                                   |                                                      |                                        |                         |
| Suffix:                                                                           | Please select                                                                                                    |                                                                         |                                                   |                                                      |                                        |                         |

## Create a password. Hit "Continue".

| THE ASSOCIATION OF CLINICA | L RESEARCH PROFESSIONALS                  | ABOUT ACRP          | MEMBERSHIP          | NEWS & EVENTS          | CONTACT |
|----------------------------|-------------------------------------------|---------------------|---------------------|------------------------|---------|
| ACR                        |                                           | IS ONLINE STO       | RE                  |                        |         |
| Web Login Informa          | ition                                     |                     |                     |                        |         |
|                            | Enter a unique username and password      | in the fields below | . Your email addres | ss will be your userna | me.     |
| Email address:             | theonasalmon@gmail.com                    |                     |                     |                        |         |
|                            | In the fields below, create a password an | nd confirm.         |                     |                        |         |
| New password:              |                                           |                     |                     |                        |         |
|                            | Required                                  |                     |                     |                        |         |
| Confirm password:          |                                           |                     |                     |                        |         |
|                            | Required                                  | Can                 | cel Continue        |                        |         |

Make your selection(s). Hit "Save".

| _ |        |                                       |                       |                           |               |   |  |
|---|--------|---------------------------------------|-----------------------|---------------------------|---------------|---|--|
|   | EVENTS | ONLINE STORE                          |                       |                           |               |   |  |
|   | Sele   | ct all that apply:                    |                       |                           |               |   |  |
|   | In whi | ch of the following therapeutic area: | has your site conduct | ed clinical trials in the | past 5 years? | * |  |
|   | 2      | Not Applicable                        |                       | Asthma/Allergy            |               |   |  |
|   |        | Cardiology                            |                       | CNS                       |               |   |  |
|   | 0      | Dentistry                             | 0                     | Dermatology               |               |   |  |
|   | 0      | Devices                               |                       | Endocrinology             |               |   |  |
|   | 0      | Family/General Practice               | 0                     | Gastroenterology          |               |   |  |
|   | 0      | Hematology                            |                       | HIV/AIDS                  |               |   |  |
|   | 0      | Immuno-inflammatory                   | 0                     | Infectious Disease        |               |   |  |
|   | 0      | Internal Medicine                     |                       | Nephrology                |               |   |  |
|   |        | Neurology                             |                       | Obstetrics/Gynecology     |               |   |  |

Your ACRP account has been created! Use the links on the right or scroll down to explore your account.

| THE ASSOCIATION OF CLINICAL RESEARCH PROFESSIONALS                                         | ABOUT ACRP   | MEMBERSHIP      | NEWS & EVENTS                                | CONTACT                                                                                                   | WELCOME, YOU ARE SIGNED IN ( |
|--------------------------------------------------------------------------------------------|--------------|-----------------|----------------------------------------------|----------------------------------------------------------------------------------------------------|------------------------------|
|                                                                                            |              |                 |                                              |                                                                                                    |                              |
| My Full Profile                                                                            |              |                 |                                              |                                                                                                    | 4 Go Buck                    |
| Your Membership Status: Non-Member View Membership Details > Add Membership                |              |                 |                                              |                                                                                                    |                              |
| L Profile Details (Visible Online: Yes)                                                    |              | 10              | Pressey links                                | My Account I                                                                                              | inks                         |
| Names: TC Salmon<br>Generative ACIP Tries ACIP                                             |              |                 | My S<br>My X<br>Cher<br>My S<br>My b<br>My C | ul Profile<br>Annbership<br>nge My Password<br>aved Payment Int<br>rvatces<br>Committees                  |                              |
| My Montborships                                                                            |              | V tet D         | My C<br>My C<br>My C<br>My C<br>My C<br>My C | loanses<br>Inline Community<br>ocial Communitie<br>Iocuments Uploa<br>Iownloads<br>Iownloads<br>Iownloads | s Links<br>d                 |
| Association Type Status Effective Expires Joined Terminutes.<br>Net-couldaile at Dis time. | Rojain Ronew | Join the Discus | sion My Cont<br>My C<br>My C                 | act Hour History<br>Communication Ph<br>Course Certificate<br>y for Certification                         | eferences<br>s               |